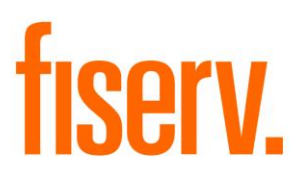

# **CIP** Verification

CIPXpnl.dnax DNAapp ID 1c0c354d-c37a-44ea-92da-c6df4c5e404f

Fiserv Confidential: Distribution restricted to:

- Clients using or considering purchase of the product described in this document
- Fiserv associates

© 2018-2022 Fiserv, Inc. or its affiliates. All rights reserved. This work is confidential and its use is strictly limited. Use is permitted only in accordance with the terms of the agreement under which it was furnished. Any other use, duplication, or dissemination without the prior written consent of Fiserv, Inc. or its affiliates is strictly prohibited. The information contained herein is subject to change without notice. Except as specified by the agreement under which the materials are furnished, Fiserv, Inc. and its affiliates do not accept any liabilities with respect to the information contained herein and is not responsible for any direct, indirect, special, consequential or exemplary damages resulting from the use of this information. No warranties, either express or implied, are granted or extended by this document.

#### http://www.fiserv.com

Fiserv is a registered trademark of Fiserv, Inc.

Other brands and their products are trademarks or registered trademarks of their respective holders and should be noted as such.

## Overview:

The CIP Verification DNAapp is an online real-time feature that allows the User to easily view AND add/maintain certain CIP information, User Field information and Statement Delivery Method information via a slide out function from multiple screens, including Deposit Account Maintenance, Relationship Profile and Transaction Express.

## Key Benefits:

The CIP Verification DNAapp provides Financial Institution staff the ability to quickly verify, add, and update key customer/member information.

Benefits include:

- Ability to access information quickly and easily from several screens, including, Deposit Account Maintenance, Relationship Profile, and Transaction Express.
- Ability to update certain customer/member information without leaving the current screen.
- Flexibility of toggling between the Active Person, Active Account, or Active Transacting Person in one centralized location.
- Highlighted data fields in RED indicating to the User if information is missing or expired (e.g. expiration dates on driver's licenses) on the person record.
- Dynamic display that shows different information based on the entity type and situation.
- Full activity tracking, including simply viewing the new screen.
- Ability to maintain person and/or account user field values.
- Ability to maintain the Delivery Method field on the active, statement or primary share accounts dependent on the settings of the calculation variables.

## Processing:

The CIP Verification slide out can be accessed from the Transaction Express, Deposit Account Maintenance or Relationship Profile screens. The User must have access and appropriate permissions assigned for those screens.

When accessing the CIP Verification slide out from the Relationship Profile screen, the user has the option to select a loan account and can then make changes on the slide out. If there are account user field codes assigned in the Account Defined User Field institution level calculation variable that are assigned to a loan product and is within the first ten (10) values assigned, the account user field is displayed on the User Fields tab on the CIP Verification slide out and can be maintained.

To gain access to the CIP Verification slide out and see the data displayed, the User must first be assigned the 'CIPV – CIP Verification AuthItem' authorization item and granted permissions.

The User must be assigned the 'CIP – CIP Verification Interface' authorization item and granted permissions to allow the retrieving and updating of the data on the slide out.

To view, maintain data and write to the activity tables, the User needs to be assigned the following authorization items and granted permissions:

- CAPR 7707 Core API 7707 to use Person Maintenance core API.
- CAPR 7719 Core API 7719 to use Account Maintenance core API.

By default, the CIP Verification slide out is linked to the Transaction Express (26077) screen. If Transaction Express screen is not linked to the CIP Verification screen, this may be because there is a different application number in use for the Financial Institution. This can be remedied by linking the two applications in Application Manager.

Follow the steps below to link the two applications.

1. Navigate to Services > System > Institution > Applications and select Windows Form from the Application Type dropdown.

| Application M                                                 | Manager                                                                  |                              |                  |          |         |                  |    |  |  |  |
|---------------------------------------------------------------|--------------------------------------------------------------------------|------------------------------|------------------|----------|---------|------------------|----|--|--|--|
| Search Criteria                                               |                                                                          |                              |                  |          |         |                  | \$ |  |  |  |
| Application Type Windows Form v Include Inactive Applications |                                                                          |                              |                  |          |         |                  |    |  |  |  |
| Applications                                                  |                                                                          |                              |                  |          |         |                  | \$ |  |  |  |
| Link Appls V                                                  | ariables                                                                 |                              |                  |          |         |                  |    |  |  |  |
| Number                                                        | Description                                                              | Name                         | Object Reference | Language | Cashbox | OverrideApplPath | ^  |  |  |  |
| 22019                                                         | Balance History                                                          | OSI.Core.Forms.Relationships |                  | CSNT     |         |                  |    |  |  |  |
| 28272                                                         | Manage Pricing Packages                                                  | OSI.Core.Forms.Systems.frmP  |                  | CSNT     |         |                  |    |  |  |  |
| 22199                                                         | Account External File Type Mainten                                       | OSI.Core.Forms.Relationships |                  | CSNT     |         |                  |    |  |  |  |
| 24179                                                         | 24179 Organization Investor Loan Progra OSICore.Forms.Services.frmA CSNT |                              |                  |          |         |                  |    |  |  |  |
| ✓ Auto Hide                                                   |                                                                          |                              |                  |          | [       | Create Edit      |    |  |  |  |

2. Scroll down the list to find Transaction Express application being used. Highlight the application.

In the example below, the slide out is to be added to another access point for Transaction Express (505183).

| Application Manager                                           |                     |                               |                  |          |         |                  |    |  |  |  |  |
|---------------------------------------------------------------|---------------------|-------------------------------|------------------|----------|---------|------------------|----|--|--|--|--|
| Search Criteria                                               |                     |                               |                  |          |         |                  |    |  |  |  |  |
| Application Type Windows Form v Include Inactive Applications |                     |                               |                  |          |         |                  |    |  |  |  |  |
| Applications                                                  |                     |                               |                  |          |         |                  | \$ |  |  |  |  |
| Link Appls V                                                  | ariables            |                               |                  |          |         |                  |    |  |  |  |  |
| Number 🔺                                                      | Description         | Name                          | Object Reference | Language | Cashbox | OverrideApplPath | ^  |  |  |  |  |
| 504688                                                        | cView MarketVision  | OSI.Core.Extensions.cViewPO   |                  | CSNT     |         |                  |    |  |  |  |  |
| 505183                                                        | Transaction Express | OSI.Usability.Forms.frmTransa |                  | CSNT     |         |                  |    |  |  |  |  |
| 505274                                                        | More Menu Screen    | LoanMaintMoreMenuScreen       |                  |          |         |                  |    |  |  |  |  |
| 505570                                                        | Inactivate Instance | OSI.EscrowInstanceInactivatio |                  | CSNT     |         |                  | ~  |  |  |  |  |
| ✓ Auto Hide                                                   |                     |                               |                  |          | [       | Create Edit      |    |  |  |  |  |

3. Then navigate to the Link Appls button (circle below).

| Application M                 | Manager             |                               |                  |          |         |                  |    |  |
|-------------------------------|---------------------|-------------------------------|------------------|----------|---------|------------------|----|--|
| Search Criteria               |                     |                               |                  |          |         |                  | *  |  |
| Application Type Windows Form |                     |                               |                  |          |         |                  |    |  |
| Applications                  |                     |                               |                  |          |         |                  | \$ |  |
| Link Appls V                  | ariables            |                               |                  |          |         |                  |    |  |
| Number 🔺                      | Description         | Name                          | Object Reference | Language | Cashbox | OverrideApplPath | ^  |  |
| 504688                        | cView MarketVision  | OSI.Core.Extensions.cViewPO   |                  | CSNT     |         |                  | 11 |  |
| 505183                        | Transaction Express | OSI.Usability.Forms.frmTransa |                  | CSNT     |         |                  |    |  |
| 505274                        | More Menu Screen    | LoanMaintMoreMenuScreen       |                  |          |         |                  |    |  |
| 505570                        | Inactivate Instance | OSI.EscrowInstanceInactivatio |                  | CSNT     |         |                  | ~  |  |
| ✓ Auto Hide                   |                     |                               |                  |          | [       | Create Edit      |    |  |

- 4. Once selected, the Link Applications screen is displayed.
- 5. In the Available Type drop down, select Panel (Loadable from ApplAppl). Once selected, the CIP Verification will appear in the Available grid view.

| Application Transaction Express | Available Type » Panel (Loadable from ApplAppl) 🗸 |
|---------------------------------|---------------------------------------------------|
| Available                       | Selected                                          |
| Additional Details              |                                                   |
| Check Funds History             |                                                   |
| CIP Verification                | Select >                                          |
| PDF Viewer                      |                                                   |
| Pending Reg D                   | < Remove                                          |
| Rate Rewards Qualifiers         |                                                   |
| Tier Level Qualifiers           | Select All >>                                     |
| Tier Rewards Qualifiers         | SUBJECT PHILES                                    |
| UndatePerson                    | << Remove All                                     |

6. Highlight the CIP Verification and click the Select > button to move the CIP Verification to the Selected grid view. Click the Process button to save the changes.

| Application Transaction Express | Available     | Type » Panel (Loadable fi | rom ApplAppl) 🛛 🗸 |
|---------------------------------|---------------|---------------------------|-------------------|
| Available                       |               | Selected                  |                   |
| dditional Details               | CIP V         | /erification              |                   |
| heck Funds History              |               |                           |                   |
| DF Viewer                       | Select >      |                           |                   |
| ending Reg D                    |               |                           |                   |
| ate Rewards Qualifiers          | < Remove      |                           |                   |
| ier Level Qualifiers            |               |                           |                   |
| ier Rewards Qualifiers          | Select All >> |                           |                   |
| pdatePerson                     |               |                           |                   |

7. Now the CIP Verification is accessible via the Transaction Express (AppINbr 505183) screen.

| Comparison Dependent Dependent       |            |
|----------------------------------------------------------------------------------------------------|------------|
| Transctor Express  CP Variation  Attraction  Attractio |            |
| Active Pesan Adde Active Pesan Adde Adde Adde Adde Adde Adde Adde Add                                                                                                    |            |
| Azzere                                                                                                    |            |
| Accesse                                                                                                    |            |
| Emergenyetrice Execution on Loorisis                                                                                                    |            |
|                                                                                                    |            |
| Demographic Information                                                                                                    |            |
| Tield Value Field Value                                                                                                    | 1          |
| Transaction Type Ctrin T Effective Data w 11-24-2020 🛓 🎹 Transaction Person                                                                                                    | 1 8        |
| Fand Type Child                                                                                                    |            |
| Show Cent Chris Hold Acct Non Creat Hold Acct Non                                                                                                    |            |
|                                                                                                    |            |
| Transaction Listing                                                                                                    |            |
| Accumit Kening                                                                                                    |            |
| Number Transaction/Fand Type Amount Number Details                                                                                                    |            |
|                                                                                                    |            |
|                                                                                                    |            |
|                                                                                                    |            |
|                                                                                                    |            |
|                                                                                                    |            |
| Renove Edit                                                                                                    |            |
| And Back                                                                                                    |            |
| Cash Back U.Uu offsete Bedranc Pubs                                                                                                    |            |
| 72-Deposit 72-Withdrawai 74-Checklasus 75-00 IIIs Check 177-Peccase 75-Regular Payment 719-GL Disbursement 719-GL Recept                                                                                                    | - L L      |
| Close Proces                                                                                                    |            |
|                                                                                                    | 455        |
|                                                                                                    | _          |
|                                                                                                    |            |
|                                                                                                    |            |
|                                                                                                    |            |
|                                                                                                    |            |
|                                                                                                    |            |
|                                                                                                    |            |
|                                                                                                    |            |
|                                                                                                    |            |
|                                                                                                    |            |
|                                                                                                    |            |
| F PRODUCTION Haad South 12/2020 10:4547 AM on DMACRATOR                                                                                                    | nker 25771 |

The CIP Verification calculation variables should be reviewed and set by the Financial Institution prior to accessing the CIP Verification slide out as they control the display of data on the slide out.

The system level calculation variables can be accessed by navigating to Services > System > Institution > Variables > CIP Verification.

| Variables                                          |                              |                        |  |  |  |  |  |  |  |
|----------------------------------------------------|------------------------------|------------------------|--|--|--|--|--|--|--|
| Selection Criteria                                 |                              | *                      |  |  |  |  |  |  |  |
| Calculation Type CIP Verification v Show History   |                              |                        |  |  |  |  |  |  |  |
| System Variables                                   |                              | *                      |  |  |  |  |  |  |  |
| Type Description                                   | Variable Description         | Value                  |  |  |  |  |  |  |  |
| CIP Verification                                   | Account Defined User Field   | RENR,RETL,RMLA,CALD,OP |  |  |  |  |  |  |  |
|                                                    | Email Code                   | AL02                   |  |  |  |  |  |  |  |
|                                                    | Employer Userfield Code      |                        |  |  |  |  |  |  |  |
|                                                    | Enable Acct Delivery Method  | No                     |  |  |  |  |  |  |  |
|                                                    | Enable Share Delivery Method | No                     |  |  |  |  |  |  |  |
|                                                    | Enable STMT Delivery Method  | No                     |  |  |  |  |  |  |  |
|                                                    | Occupation Userfield Code    |                        |  |  |  |  |  |  |  |
|                                                    | Person Id Type Codes         | 1,2,3,4,5,6            |  |  |  |  |  |  |  |
|                                                    | Phone Code                   | PER                    |  |  |  |  |  |  |  |
|                                                    | Primary Share Only YN        | No                     |  |  |  |  |  |  |  |
|                                                    | Secondary Phone Number Code  | CELL                   |  |  |  |  |  |  |  |
| User Field Codes to Include NET,OWN,CIPV,CHEX,CCRD |                              |                        |  |  |  |  |  |  |  |
|                                                    |                              |                        |  |  |  |  |  |  |  |
| Auto Hide                                          |                              | Edit                   |  |  |  |  |  |  |  |

The Account Defined User Field and User Field Codes to Include calculation variables allow the ability to list ten (10) account user fields and ten (10) person user fields on the User Fields tab of the slide out to be maintained. If more than (10) user fields are entered in the calculation variable, only the first (10) listed in the value column reviewed and displayed if they are valid and/or if the account user field is assigned to the product.

The account user field codes can be defined for a deposit account or loan account or both. The limit is ten (10) account user fields regardless of the account type. Only the first ten (10) account user field codes are reviewed and if valid and assigned to the product will display on the slide out.

The Email Code calculation variable allows the ability to assign which email address is displayed on the Demographics tab on the slide out to be maintained.

The Employer Userfield Code and Occupation Userfield Code calculation variables controls the display of the Employer and the Occupation on the Demographics tab on the slide out.

The Person Id Type Codes calculation variable defines the person identification types displayed on the Identifications tab on the slide out.

The Phone Code and Secondary Phone Number Code calculation variables control the display of the primary and secondary phone numbers respectively on the Demographics tab on the slide out.

The Primary Share Only YN, Enable Share Delivery Method, Enable Acct Delivery Method and Enable STMT Delivery Method calculation variables control the display and values that can be maintained on the Statements tab on the slide out.

• Primary Share Only YN controls whether the primary share is the only account shown with corresponding delivery method for statement processing.

- Enable Share Delivery Method controls if the delivery method field for the primary share can be maintained.
- Enable Acct Delivery Method allows the ability to maintain the delivery method field on the slide out for the active account selected when accessing the slide out.
- Enable STMT Delivery Method allows the ability to maintain the delivery method field for the statement account linked to the active account when accessing the slide out.

Once the User has been assigned the authorizations and permissions, they can then access the CIP Verification slide out. The following steps are universal, meaning whether accessing the slide out via the Transaction Express, Relationship Profile or Deposit Account Maintenance screens the process and fields available to be updated are the same.

The slide out allows the User to update information on one or more tabs and select the Process button only once to save all changes. The Process button can be selected after each change if preferred or can be selected once when all changes have been made.

To update a person's CIP information, first activate the slide out via the option on the right hand of the screen. The CIP Verification slide out will default with four tabs which are Demographics, Identifications, Statements and User Fields.

The Demographics tab displays the Person Number, Person Name, Occupation, Employer, Tax Id, Date of Birth, Address Line 1, Address Line 2, City Name, State Code, Zip, Primary Phone Number, Secondary Phone Number, Email Address and Customer Key Word Bank Option (KEYW) are always be returned.

The Person Number, Person Name and Tax Id cannot be modified, but all other fields can be maintained. Some items to note on these fields are as follows:

- Occupation is dependent on the Occupation Userfield Code calculation variable value. If this value contains a user field code, then the value of that person user field will be displayed. If this value is null, then the Occupation field on the Marketing screen on the person record will be displayed.
- Employer is dependent on the Employer Userfield Code calculation variable value. If this value is null, a warning message will appear to the User if an update is attempted. Otherwise, the value will be used from the person user field assigned in this calculation variable.
- The primary address will always be returned where the address use code is 'PRI' unless the primary address is a PO Box where the address use code is 'POBN', then the alternate address will be returned where the address use code is 'ALT'.
- Primary Phone Number is dependent on the Phone Code calculation variable which is used to display the appropriate phone number.
- Secondary Phone Number is dependent on the Secondary Phone Number Code calculation variable which is used to display the appropriate phone number.
- Email Address is dependent on the Email Code calculation variable which is used to display the appropriate email address.

- Phone Verification is dependent on the value of the Description of Cust Keyword (KEYW) institution option. The field name displayed is the value of the KEYW institution option.
- Field labels will appear RED when the existing person value is missing and/or the person identification is expired.
- Only information for people can be maintained. If the active task is assigned to an
  organization or the account's tax owner is an organization, the CIP Verification slide
  out will not have any information that can be maintained. If an account is owned by a
  person, but an organization is joint role on the account, then only information for
  people associated with the account will be available.

Reference the screenshot below as the initial step when accessing from the Relationship Profile screen.

| ds Maintenance Quick Inquiries Co                                                                                                    | llateral Agreements P                                                                                                    | int Calculators My                                                                                                    | Forms System                                                        | Logout                                                                          |                                                  |                                                                                                    |                                                                                                    |
|----------------------------------------------------------------------------------------------------|----------------------------------------------------------------------------------------------------|----------------------------------------------------------------------------------------------------|---------------------------------------------------------------------|---------------------------------------------------------------------------------|--------------------------------------------------|----------------------------------------------------------------------------------------------------|----------------------------------------------------------------------------------------------------|
| He Primary<br>Medication<br>en The<br>Duluth, MN 55811                                                                                                    | Phone#:<br>TIN:<br>Customer                                                                                                    | (203) 555-4505<br>445-99-9453<br>ince: 05-19-2000<br>09-30-1939                                                                                                    | Email:<br>Date Last Con<br>Status:                                  | tact: 04-11-202<br>Dormant                                                      | 22                                               |                                                                                                    | R                                                                                                    |
| - Onited states                                                                                                    | 0]                                                                                                    | 08-30-1838                                                                                                    |                                                                     | _                                                                               | _                                                | _                                                                                                    | CIP Verification                                                                                                    |
| Tickler - Holdstonanip Frome - Jiniti, A                                                                                                    |                                                                                                    |                                                                                                    |                                                                     |                                                                                 |                                                  |                                                                                                    | CIP Verification                                                                                                    |
| elationship Profile                                                                                                    |                                                                                                    |                                                                                                    |                                                                     |                                                                                 |                                                  |                                                                                                    |                                                                                                    |
| Transaction Exprass Edit Drint Wisar                                                                                                    | de Workflowe Contact                                                                                                    | tanagement Loss Or                                                                                                    | inination Profitabi                                                 | lity External                                                                   | Door No                                          | -                                                                                                    | Andrey Ann Smith                                                                                                    |
| manaacoon express con rinn mean                                                                                                    | us worknows contact                                                                                                    | anagement Loan of                                                                                                    | igination Frontabl                                                  | inty External                                                                   | i boca i mo                                      |                                                                                                    | Maintaining Person Quincy A Stark                                                                                                    |
|                                                                                                    |                                                                                                    |                                                                                                    |                                                                     | Sea                                                                             | arch                                             | Refresh                                                                                               | Demographics Identifications Statements User Fields                                                                                                    |
| Quick Access Accounts (9) ID I                                                                                                    | ixternal 🗍 Loan Apps 🗍 Aj                                                                                                    | reements Pre-Author                                                                                                    | ized                                                                |                                                                                 |                                                  |                                                                                                    | General Information                                                                                                    |
| Include Closed Accounts Include All                                                                                                    | Optional Roles Owner Bal                                                                                                    | nce                                                                                                    | Loans To                                                            | Balance                                                                         |                                                  | 275,000.00                                                                                            | Person Number: 6292 Person Name: Andrey Ann Smith                                                                                                    |
| Deposits                                                                                                    |                                                                                                    |                                                                                                    |                                                                     |                                                                                 |                                                  |                                                                                                    | Occupation Universal Employee2 Employee2                                                                                                    |
| Transfer Passbook Update Statem                                                                                                    | ents Inquiries Docume                                                                                                    | ts                                                                                                    |                                                                     |                                                                                 |                                                  |                                                                                                    | Tay ID: 445000451 Date of Birth: 00.30-1010                                                                                                    |
| Account p Account                                                                                                    | Auth Current                                                                                                    | Collected                                                                                                    | Available                                                           | Status                                                                          | Int                                              | Maturi ^                                                                                              | Password/2nd                                                                                                    |
| Number <sup>14</sup> Description                                                                                                    | Trans Balance                                                                                                    | Balance                                                                                                    | Balance                                                             | Junus                                                                           | Rate                                             | Date                                                                                                  | 0                                                                                                    |
| 350700864 V Traditional Savings                                                                                                    | . Yes 332,845.                                                                                                    | 8 332,845.66                                                                                                    | 332,845.66                                                          | Dormant                                                                         | 2.79000                                          | 12 08 201                                                                                             |                                                                                                    |
| the second second second second second second second second second second second second second second second se                                                                                                    | 9,452                                                                                                    | 0 9,452.00                                                                                                    | 3,200,00                                                            | Active                                                                          | 2 10000                                          | 12-08-201                                                                                             |                                                                                                    |
| 500700880 Eras Business Chack                                                                                                    | Var 2 500                                                                                                    | 2.200.01                                                                                                    | 3,200.00                                                            | Courte                                                                          | 2.10000                                          |                                                                                                    | Address Date:                                                                                                    |
| 590700880 Free Business Check 700032444 Traditional RA - Andr                                                                                                    | Yes 2,500.                                                                                                    | 0 0.00                                                                                                    | 0.00                                                                | Active                                                                          | 0 00000                                          |                                                                                                    | Address Detail                                                                                                    |
| 590700880         Free Business Check           700032444         Traditional IRA - Andr.           700032551         3 Year IRA - Amanda                                                                                                    | Yes 2,500.<br>Yes 0.<br>No 407.                                                                                                    | 0 0.00                                                                                                    | 0.00                                                                | Active                                                                          | 0.00000                                          | 07-23-200 ×                                                                                           | Address Detail                                                                                                    |
| Hopfools     Hegotable term Fail.     S90700880 Free Business Check     700032444 Traditional RA - Andr.     700032551 3 Year IRA - Amanda     <                                                                                                    | Yes 2,500.<br>. Yes 0.<br>No 407.                                                                                                    | 0 0.00<br>2 407.52                                                                                                    | 0.00 (592.48)                                                       | Active<br>Active                                                                | 0.00000                                          | 07-23-200 ~                                                                                           | Address Detail                                                                                                    |
| Vor00303 Pree Business Check     700032444 Traditional RA - Andr.     700032444 3 Year RA - Amenda     <     Loans / Safe Deposit Box                                                                                                    | Yes 2,500.<br>Yes 0.<br>No 407.                                                                                                    | 0 0.00<br>2 407.52<br>111                                                                                                    | 0.00 (592.48)                                                       | Active<br>Active                                                                | 0.00000                                          | 07-23-200 ~                                                                                           | Address Detail Address Line 1: B000 MADBON AV Oty Name: Doubn State Cride: UN 20 y Code: 65011 Email Address.                                                                                                    |
| Soprosol - Free Busines Check     Soprosol - Tree Busines Check     Tool02244 - Traditional RA - Andr.     Tool02251 - 3 Year RA - Amanda     C     Loans / Safe Deposit Box     Transfor Payoff Paydown Print                                                                                                    | . Yes 2,500.<br>. Yes 0.<br>No 407.                                                                                                    | 0 0.00<br>2 407.52<br>III                                                                                                    | 0.00                                                                | Active<br>Active                                                                | 0.00000                                          | 07-23-200 ×                                                                                           | Address Detail           Address Detail         Address Line 1: @000 MADBON.AV           City Name         Daubh           Stare Code         Stare Code           Zip Code         55311           Email Address         Email Address                                                                                                    |
| Soforoda   regulater min A.,     Soforoda   regulater min A.,     Soforoda   regulater min A.,     Soforoda   regulater min A.,     Soforoda   regulater min A.,     Tradional RA - Andr.     Todolazi   3 Year RA - Amanda     C     Soforoda   Soforoda   regulater min A.,     Soforoda   regulater min A.,     Soforoda   regulat                              | Yes         2,500.           Yes         0.           Inquiries         Documents           Auth         Current                                                                                                    | 0 0.00<br>2 407.52<br>III                                                                                                    | 0 0.00<br>(592.48)<br>Payment                                       | Active<br>Active                                                                | 0.00000<br>0.00000<br>Disclosed                  | 07-23-200 ×                                                                                           | Address Detail         Address Line 1: [800: MADBON.AV         Address Line 2:           City Name         Daulm         State Code:         IVIII           Zip Code         [5011]         Email Address:                                                                                                    |
| Vorveous     Tresteina RA-Andr.     Sorrousses Check     Toos2344     Tresteina RA-Andr.     Toos23551     Stafe Deposit Box     Transfer Payoff Paydown Print     Account     Number R     Account     Number R     Secont     Stafe Advance     Stafe Advance                                  | Yes         2,500.           .Yes         0.          No         407.           Inquiries         Documents           Auth         Current           Trans         Balance           Yes         250.000                                                                                          | 0 0.00<br>2 407.52<br>III<br>Available<br>Credit                                                                                                    | 0.00<br>(592.48)<br>Payment<br>Amount<br>2.535.67                   | Active<br>Active                                                                | 0.00000<br>0.00000<br>Disclosed<br>Interest Rate | 07-23-200 ×                                                                                           | Address Datall Address Line 1: [BOC MADGON AV Oly Name [Dualm State Code [IV] 20 Code [Still Binal Address: Phone Detail Phone Detail Phone Detail                                                                                                    |
| Vorvesso Free Busines Annova<br>56070000 Free Busines Check<br>700032444 Traditional RA.Andr.<br>700032551 3 Year RA.Anarda<br>C Transfer Payott Paydown Print<br>Account R Account<br>Number R Account<br>Number R Account<br>20063202 Free Rate Andrea<br>700043202 Administration Andrea<br>700043202 Administration Andrea<br>Administration Administration Andrea<br>Administration Administration Administratio | Yes         2,500.           Yes         0:           No         407.           Inquiries         Documents           Auth         Current           Trans         Balance           Yes         250,000.           Yes         250,000.                                                          | 0 0.00<br>2 407.52<br>III<br>Available<br>Credit<br>0 (250,000.00)<br>0                                                                                                    | Payment<br>Amount<br>2,535.67<br>200.00                             | Active Active Int Rate 7.0000 6.0000                                            | 0.00000<br>0.00000<br>Disclosed<br>Interest Rate | 07-23-200 ×                                                                                           | Address Detail         Address Line 1:         Mode Source         Address Line 2:         Mode Source         Mode Source                                                                                                    |
| Veronaux Constraints and Constraints and                               | Yes         2,500           Yes         0.           No         407.           Inquiries         Documents           Auth         Current           Trans         Balance           Yes         250,000           Yes         250,000                                                             | 0 0.00<br>2 407.52<br>m<br>Available<br>Credit<br>0 (250,000.00)<br>0                                                                                                    | Payment<br>2,535.67<br>200.00                                       | Active<br>Active                                                                | 0.00000<br>0.00000<br>Disclosed<br>Interest Rate | 07-23-200 ×<br>> Due Dat 12-01-200 04-28-202                                                          | Address Detail                                                                                                    |
| everyses         mpcome min him           90070000         mpcome min him           90070000         mpcome min him           90070000         mpcome min him           90070000         mpcome min him           90070000         mpcome min him           90000000         Traditional BioL. Addr.           900000000         Transfer         Popcinition           Common State Deposit Bioc         Tradice Addr.         Popconition           1000002021         Sof Addr.         Addressed           1000000000         Sof Addr.         Addressed           1000000000         Sof Addr.         Addressed                                                                                                    | Yes         2,500           Yes         0.           Inguiries         Documents           Auth         Current           Trans         Bance           Yes         250,000           Yes         250,000                                                                                         | 0 0.00<br>2 407.52<br>III<br>Available<br>Credit<br>0 (250,000.00)<br>0                                                                                                    | Payment<br>Amount<br>2,535,67<br>200.00                             | Active<br>Active                                                                | 0.00000<br>0.00000<br>Disclosed<br>Interest Rate | 07-23-200 ×<br>> Due Da 12-01-200 04-28-202                                                           | Address Datall Address Line 1: [BOC MAGGON AV Oily Name [Duadm State Code IVM 2:0 Code [SS11] Email Address: Phone Datal Phinae Phone Datal Phinae Phinae Paintee Number Except State State Stat |
| Workvess         Improvement with Yau, 500700000           Fire Busines, Dock         Fire Busines, Dock           700022541         Traditional RA, Andr.           700002551         3 Yaer RA, Amada           C         Tradisfore Payoff           Ransfer Payoff         Paydown           Reader RA, Andrek         Payoff           Ransfer Payoff         Paydown           Robinson         Box           Tradisfor Payoff         Paydown           Processor         Strikeling, Amada           700040780         Clause Andrey, Amada           C         C                                                                                                    | Yes         2.500           Yes         0.           No         407.           Inquiries         Documents           Auth<br>Trans         Carrent<br>Balance           Yes         250,000.           Yes         25,000.                                                                        | 0 0.00<br>2 407.52<br>III<br>Available<br>Credit<br>0 (250,000.00)<br>0                                                                                                    | 0.00<br>(592.48)<br>Payment<br>Amount<br>2.535.67<br>200.00         | Active<br>Active<br>Active                                                      | 0.00000<br>0.00000<br>Disclosed<br>Interest Rate | 07-23-200 ×<br>> Due Dat<br>12-01-200<br>04-28-202<br>>                                               | Address Detail Address Line 1: [000:MADIGON.AV Address Line 2: [ City Name [DuAdm] State Code [MN] Zip Code [5611] Email Address: [ Phose Detail Primary Phose Builder: [203554665] Phose Hander: []                                                                                                    |
| eororead         mpcome with Pair           50070000         Traditional Bok. Andr.           70002354         Traditional Bok. Andr.           70002355         Traditional Bok. Andr.           70002357         Draw File           70002378         Draw File           70002378         Account           70004278         Automobile           70004278         Automobile                                                                                                    | Yes         2,500           Yes         0.           No         407.           Inquiries         Documents           Auth         Current           Trans         Balance           Yes         250,000.           Yes         250,000.                                                           | 0 0.00<br>2 407.52<br>III<br>Credit<br>0 (250.000.00)<br>0                                                                                                    | 0.00<br>(592.46)<br>Payment<br>Amount<br>2,535.67<br>200.00         | Int<br>Rate         7.0000           6.00000         6.00000                    | 0.00000<br>0.00000<br>Disclosed<br>Interest Rate | 07-23-200 ×<br>> Due Da<br>12-01-200<br>04-28-202<br>>                                                | Address Detail Address Line 1: [BOC MADGON AV Only Name: [Duulm: Duulm: State Code: [UN] Only Code (\$5011 Emil Address:                                                                                                    |
| every set of the flow set of the flow s                                                | Yes         2.500           Yes         0.           No         407.           Inquiries         Documents           Auth         Current           Trans         Salance           Yes         250.000.                                                                                          | 0 0.00<br>2 4407 52<br>III<br>Credit<br>0 (255.000 00)<br>0                                                                                                    | 0.00<br>(592.46)<br>Payment<br>Amount<br>2.535.67<br>200.00         | Active<br>Active                                                                | 0.0000<br>0.0000<br>Disclosed<br>Interest Rate   | 07-23-200<br>→<br>Due Dat<br>12-01-200<br>04-28-202<br>→                                              | Address Datall Address Datall Address Line 1: [BOCI MOSCIN AV Oily Name [Duadm State Code IVM Dig Name [Duadm State Code IVM Dig Name Code ISSIN State Code IVM Dig Name Code ISSIN State Code IVM Phone Petall Phone Petall Phone |
| Cose                                                                                                    | Yes         2,000           Yes         0,000           Inquiries         Documents           Inquiries         Documents           Yes         250,000           Yes         250,000           Yes         250,000           Yes         250,000                                                 | 0 0.00<br>2 407.52<br>#<br>Available<br>Credit<br>0 (259,000.00)<br>0                                                                                                    | 0.00<br>(592.48)<br>Payment<br>Amount<br>2.535.67<br>200.00         | Active           Active                                                         | 0.0000<br>0.0000                                 | 07-23-200 V                                                                                           | Address Datall<br>Address Line 1: (BOC MAGGON AV Address Line 2:                                                                                                    |
| Core                                                                                                    | Yes         2.000           Yes         0.00           Bos         4.07           Impurine         Documents           Auth         Current           Trans         Balance           Yes         250.000           Yes         250.000                                                           | 0 0.00<br>2 407.52<br>m<br>Available<br>Credit<br>0 (250,000.00)<br>0                                                                                                    | 9.00<br>(592.46)<br>Payment<br>Amount<br>2,555.67<br>200.00         | Active<br>Active                                                                | 0.0000<br>0.0000<br>Disclosed<br>Interest Rate   | 07-23-200 ×<br>> Due Da<br>12-01-200<br>04-28-202<br>>                                                | Address Detail Address Line 1: @@CMADGON.Rv/ Address Line 2: City Name: Duum State Code: WN 2:0 Code: @Soft1 Email Address: Phone Detail Phone Phone Phon                |
| every set         Performant mit han           90070000         Performant           170000000         Traditional BRA. Addr.           17000000000         Year RBA. Annote           17000000000         Traditional BRA. Addr.           17000000000000000000000000000000000000                                                                                                    | Ves 2,000<br>Ves 0,010<br>Bog 4477<br>Inquiries Documents<br>Auth Correct<br>Ves 230,000<br>Ves 230,000<br>Ves 230,000                                                                                                    | 0 0.00<br>2 407.52<br>##<br>Available<br>Credit<br>0 (250.000.00)<br>0 (250.000.00)                                                                                                    | Payment<br>Amount<br>2,535,67<br>200,00                             | Active           Active                                                         | 0.0000<br>0.0000<br>Disclosed<br>Interest Rate   | 07-23-20C ∨<br>> Due Da<br>12-01-200<br>04-28-202<br>>                                                | Address Datall Address Datall Address Line 1: [BOCK MAXOSON AV Orly Name [Duadm] State Code IVII Divide Points Points Poi |
| Cores                                                                                                    | Yes         2.000           Yes         0.000           Bit Quiries         Documents           Multi         Current           Yes         250.000           Yes         250.000                                                                                                    | 0 0 00<br>0 407 52<br>0 407 52 | Payment<br>Amount<br>2,555.67<br>200.00                             | Int         Active           Int         Rate           7.00000         6.00000 | 0.0000<br>0.0000                                 | (7-23-20) ∨<br>)                                                                                      | Address Detail Address Line 1: @COC MADGON AV Ury Name: Dualm Dig node (\$5811 Emil Address [ Phone Detail Primary Primary Primary [ Primary Primary [ Primary Primary Primary [ Primary Primary Primary [ Primary Primary [ Primary |
| Cose                                                                                                    | Yes         2,000           Yes         0.00           Ho         407.           Impuries         Documents           Auth         Current           Auth         Currents           Ves         20,000           Ves         250,000           Ves         250,000           Ves         250,000 | 0 0 00<br>2 407 52<br>mm<br>Available<br>Careed<br>0 (250,000 00)<br>0                                                                                                    | Payment<br>Amount<br>2,535.67<br>200.00                             | Int         Active           Int         Rate           7.0000         6.00000  | 0.0000<br>0.0000<br>Disclosed<br>Interest Rate   | (7-23-20)<br>Due Da<br>12-81-202<br>04-28-202<br>>                                                    | Address Detail Address Line 1: Book MADGON AV Address Line 2: Dualm Sate Code: WN Dualm Dualm Beaul Address: Phone Peaul Phone Phone |
| Cose                                                                                                    | Yes         2,000           Yes         0,000           Ho         407           Imputies         Documents           Atth         Currents           Yes         200,000           Yes         200,000           Yes         200,000           Yes         20,000                                | 0 0 00<br>0 407.52<br>H<br>Available<br>Credit<br>0 (256,000.00)<br>0                                                                                                    | 0 000 (52245)<br>Payment<br>2.355.67<br>200.08                      | Int           Rate           7.0000           6.00000                           | 0.0000<br>0.0000                                 | (7-23-20( )<br>)<br>)<br>)<br>)<br>)<br>)<br>)<br>)<br>)<br>)<br>)<br>)<br>)<br>)<br>)<br>)<br>)<br>) | Address Datall<br>Address Line 1: (BOC MADGON AV Address Line 2: []<br>City Name (Autim ) State Code (M<br>2/p Code (5617 ) Email Address: []<br>Phone Detail<br>Primar/ Proce<br>Statesr (200565605 ) Proce Ituator (                                                                                                    |
| Core Core Core Core Core Core Core Core                                                                                                    | Yes         2.000           Yes         0.000           Bo         407           Impuries         Documents           Auth         Current           Train         Balance           Yes         250.000           Yes         250.000                                                            | a 0 00<br>2 407.52<br>#<br>Create<br>0 (250.000 00)<br>0                                                                                                    | 9 00 (592.46)<br>(592.46)<br>Payment<br>2.556.87<br>200.00          | Int         Active           Int         Rate           7.00000         6.00000 | 0.0000<br>0.0000                                 | 9 Due De<br>12.61-200<br>94-28-202<br>2                                                               | Address Detail Address Line 1: @@CMADGONAV Giv Name: Dualm State Code: WN Civ Name: Dualm Phone Detail Phone Detail Phone Phone Phon |
| Close                                                                                                    | Yes         2,000           Yes         2,000           Ho         407           Impuries         Documents           Auth         Carrent           Yes         230,000           Yes         250,000           Yes         250,000                                                              | 0 0 00<br>2 407.52<br>III<br>Available<br>Credit<br>0 (259.000.00)<br>0                                                                                                    | 9 00 (592.4)<br>(592.4)<br>Payment<br>Annount<br>2,555.67<br>200.00 | Int<br>Rate<br>7.0000<br>6.0000                                                 | 0.0000<br>0.0000                                 | 67-23-26<br>><br>Due Da<br>12-01-200<br>94-28-202<br>>                                                | Address Detail Address Line 1: [000 MADGONAV] Address Line 2: [100 Mane Duals Unit Name Duals Phone Detail Phone Detail Phone Planter Number: 20555455 Phone Funder:                                                                                                    |
| Core Core Core Core Core Core Core Core                                                                                                    | Yes         2.000           Yes         0.00           Ho         407           Imputtion         Documents           Auth         Current           Yes         250.000           Yes         250.000           Yes         250.000                                                              | 0 0 00<br>0 407.52<br>0 407.52 | 9 00 (592.45)<br>Payment<br>2,558.67<br>200.05                      | Int           Int           0.0000                                              | 0.0000<br>0.0000                                 | (7-22-20)<br>)<br>Dae Da<br>12-0-200<br>0-4-28-202<br>)                                               | Address Detail<br>Address Line 1: @COK MAGON AV<br>City Name: Quada<br>Dig node (Edit) Email Address :<br>Phone Detail<br>Primary Prote<br>Stunder: 200554569 Secondary<br>Priore Hander:                                                                                                    |

To update a person's CIP information, first activate the slide out via the options on the right hand of the screen.

On the Demographics tab, maintain the values by changing them in the relevant text and date fields.

Note: Person Identification Types can also be updated and are available on the Identifications tab of the slide out. The statement delivery method can be maintained on the Statements tab of the slide out. Account level and person level user fields can be maintained on the User Fields tab of the slide out.

Once the User has maintained the proper information for the person, they must simply click the Process button. This will update the person information on the person record. The User

will be alerted with application messages if there are any issues or missing information. The messages are defined in the Application Messages section of this document.

If the User attempts to change a value and does not or if they click the Process button without making a change, a message is displayed to inform them no changes have been saved.

One of the great features of the CIP Verification slide out is that the User can select which active person they would like to maintain. DNA automatically sets active task properties based on the screen activity and navigation of screens within the same active session. Basically, all possible related entities related to the first call of active account, active person and/or active transacting person are all possibly "live" in the session.

The following are a few different scenarios, but not all scenarios that can occur, which determine the persons displayed in the Maintaining Person listbox.

• Relationship Profile: When the User accesses the Relationship Profile screen directly and then accesses the CIP Verification slide out, Maintaining Person listbox contains the person displayed in the Relationship Profile.

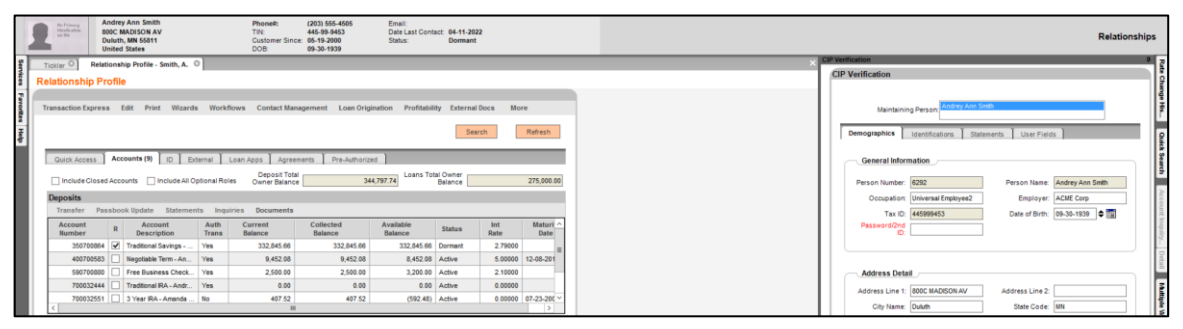

If an account is then selected on the Relationship Profile screen, and the CIP Verification slide out is selected, all owners of the selected account are listed in the Maintaining Person listbox, with the Tax Reported-for Owner highlighted.

| References        | Andrey Ann Smith<br>800C MADISON AV<br>Duluth, MN 55811<br>United States |                | Phone#:<br>TIN:<br>Customer Since:<br>DOB: | (203) 555-4505<br>445-99-9453<br>05-19-2000<br>09-30-1939 | Email:<br>Date Last Cont<br>Status: | Dormant             | 2           |                  | Relationships                                                  |
|-------------------|--------------------------------------------------------------------------|----------------|--------------------------------------------|-----------------------------------------------------------|-------------------------------------|---------------------|-------------|------------------|----------------------------------------------------------------|
| Tickler O         | Relationship Profile - Smith, A.                                         | 0              |                                            |                                                           |                                     |                     |             |                  | CIP Verification 7                                             |
| Relationship      | Drofile                                                                  |                |                                            |                                                           |                                     |                     |             |                  | CIP Verification                                               |
| Relationship      | prione                                                                   |                |                                            |                                                           |                                     |                     |             |                  |                                                                |
| Transaction Ex    | press Edit Print Wizard                                                  | ls Workflow    | vs Contact Mana                            | gement Loan Origi                                         | nation Profitabil                   | ty External         | Docs Mo     | re               | Maintaining Person Andrey Ann Smith<br>Donis C Leauter-Stabley |
|                   |                                                                          |                |                                            |                                                           |                                     | Sear                | ch          | Refresh          | Demographics Identifications Statements User Fields            |
| Quick Acce        | ss Accounts (9) D D                                                      | ternal Lo      | an Apps 📔 Agreem                           | ents Pre-Authorize                                        | ы                                   |                     |             |                  | General Information                                            |
| 🗌 include C       | losed Accounts 🗌 Include All O                                           | Optional Roles | Deposit Total<br>Owner Balance             | 34                                                        | 4,797.74 Loans Tot                  | al Owner<br>Balance |             | 275,000.00       | Person Number: 6292 Person Name: Andrey Ann Smith              |
| Deposits          |                                                                          |                |                                            |                                                           |                                     |                     |             |                  | Occupation: Universal Employee2 Employer: ACME Corp            |
| Transfer          | Passbook Update Statemer                                                 | nts Inquirie   | es Documents                               |                                                           |                                     |                     |             |                  | Tax ID: 445999453 Date of Birth: 09-30-1939 0                  |
| Account<br>Number | R Account<br>Description                                                 | Auth<br>Trans  | Current<br>Balance                         | Collected<br>Balance                                      | Available<br>Balance                | Status              | Int<br>Rate | Maturi ^<br>Date | Password/2nd                                                   |
| 35070             | 0064 🗹 Traditional Savings                                               | Yes            | 332,845.66                                 | 332,845.66                                                | 332,845.66                          | Dormant             | 2.79000     |                  |                                                                |
| 40070             | 0583 🔲 Negotiable Term - An                                              | Yes            | 9,452.08                                   | 9,452.08                                                  | 8,452.08                            | Active              | 5.00000     | 12-08-201        |                                                                |
| 59070             | 0880 🔲 Free Business Check                                               | Yes            | 2,500.00                                   | 2,500.00                                                  | 3,200.00                            | Active              | 2.10000     |                  | Address Detail                                                 |
| 70003             | 2444 Traditional IRA - Andr                                              | Yes            | 0.00                                       | 0.00                                                      | 0.00                                | Active              | 0.00000     |                  | Address Line 1: MOC MADEON AV Address Line 2                   |
| 70003             | 2551 🔲 3 Year IRA - Amanda                                               | No             | 407.52                                     | 407.52                                                    | (592.48)                            | Active              | 0.00000     | 07-23-200 ~      | Address Line 1. (WOC IRADSON AV Address Line 2.                |
| <                 |                                                                          |                |                                            |                                                           |                                     |                     |             | >                | City Name: Duluth State Code: MN                               |

Note: The User can then select any listed person, as needed.

• Deposit Account Maintenance: When the User accesses the Deposit Account Maintenance screen directly without going to Relationship Profile first, and then accesses the CIP Verification slide out from Deposit Account Maintenance screen, all owners of the account being maintained are listed in the Maintaining Person listbox, with the Tax Reported-for Owner highlighted.

| fizards Maintenance                                             | Quick Inquiries Collateral Agreement                                                 | s Print Calculators My Forms Sy                                                       | stem Logout                                                        |          |                                                                                                    |
|-----------------------------------------------------------------|--------------------------------------------------------------------------------------|---------------------------------------------------------------------------------------|--------------------------------------------------------------------|----------|----------------------------------------------------------------------------------------------------|
| fiserv. 🖁                                                       | 0160028<br>ee Business Checking Act/Checking<br>imary owner: Betty K. Wach(Joint OR) | Date Last Contact: 03-03-2001 Si<br>Date Last Deposit: C<br>Date Opened: 12-18-1996 A | tatus: Active<br>urrent Balance: 96.05<br>vallable Balance: 796.08 |          | Relationships                                                                                                    |
| Tickler O Rela                                                  | tionship Profile - Smith, A. O Account - 5701                                        | 60028 0                                                                               |                                                                    | ×        | CIP Verification P                                                                                                    |
| Deposit Account                                                 | t Maintenance                                                                        |                                                                                       |                                                                    |          | CIP Verification                                                                                                    |
| Maintenance Add<br>Account Number                               | Itional Services Inquiries Messaging                                                 | Monetary                                                                              | alid Yes                                                           |          | Maintaining Person, Edit Kitrica<br>Hath Reset<br>Demographics Identifications Statements User Fields                                 |
| Minor<br>Branch<br>Ownership Type                               | Free Business Checking Act     Pineland Branch     Joint OR                          |                                                                                       | Transaction Tostive Pay Account Reg E OI Commercial Use            | ID Ophin | General Information      Person Number: 1213      Person Name: 88thy K Wash      Occupation: Universed Employer: Anytime Logatics inc |
| Interest Rate<br>Statement Account<br>Number<br>Retirement Plan | 0.0000                                                                               | Account<br>Description<br>Hold Account<br>Account Officer                             |                                                                    |          | Tax ID: 123455600 Date of Birth: (96-19-1942) © 10<br>Password2nd<br>ID:                                                              |
| Funds Source<br>Delivery Method                                 | <product (none)="" default=""> v</product>                                           | Close Reason                                                                          |                                                                    |          | Address Detail Address Line 1: Shoth Ave. Address Line 2: City Name: Aven State Code: CT                                              |
|                                                                 |                                                                                      | Active Account<br>Class<br>Standard Account<br>Class                                  |                                                                    | ><br>>   | Zip Code: 06001 Email Address:                                                                                                    |

• Deposit Account Maintenance from Relationship Profile: When a User is accessing the Deposit Account Maintenance screen from the Relationship Profile screen, and the CIP Verification slide out is selected, all owners of the account being maintained are listed in the Maintaining Person listbox, with the Tax Reported-for Owner highlighted.

| FISERV.                                      | ndrey Ann Smith<br>OC MADISON AV<br>Juth, MN 55311<br>vited States | Phone#:         (203) 555-4505         Email           TIN:         445-99-9453         Date           Customer Since:         05-19-2000         Statu           DOB:         09-30-1939         Statu | E Last Contact: 04-11-2022<br>s: Dormant | Relationships                                                                                             |
|----------------------------------------------|--------------------------------------------------------------------|----------------------------------------------------------------------------------------------------|------------------------------------------|----------------------------------------------------------------------------------------------------|
| Tickler O Relatio                            | onship Profile - Smith, A. O Account -                             | 570160028 O                                                                                                    |                                          | CIP Verification 8                                                                                        |
| Deposit Account                              | t Maintenance                                                      |                                                                                                    |                                          | CIP Verification                                                                                          |
| Maintenance Addi                             | itional Services Inquiries Messag                                  | ing Monetary                                                                                                    |                                          | Maintaining Person: Andrey Ann Seith                                                                      |
| Account Number<br>Major                      | » 350700864<br>» Savings                                           | v                                                                                                    | Valid Yes<br>Passbook Account  Traw From | Demographics Identifications Statements User Pields                                                       |
| Minor                                        | » Traditional Savings                                              | v<br>                                                                                                    | Transaction Positive Pay Account         | General Information                                                                                       |
| Ownership Type                               | » Joint OR                                                         | *<br>*                                                                                                    | Commercial Use                           | Person Number: 16167 Person Name: Andrey Ann Smith<br>Occupation: Universal Employee6 Employee: ACME Corp |
| Interest Rate<br>Statement Account<br>Number | 2.79000 590700880                                                  | Account<br>Description<br>Hold Account                                                                                                    |                                          | Tax ID: 122/402172 Date of Birth: [81-91-905] © [2]<br>Passen/2014<br>[0]                                 |
| Retirement Plan<br>Number                    |                                                                    | Account Officer                                                                                                    |                                          |                                                                                                    |
| Funds Source                                 |                                                                    | v Close Reason                                                                                                    | ~                                        | Address Detail                                                                                            |
| Delivery Method                              | <product (none)="" default=""></product>                           | Active Account<br>Class<br>Standard Account                                                                                                    | v                                        | Address Liver Address Liver<br>Chytome Blaic Cole<br>Zip Cole Enal Address                                |
| Dates and Ten<br>Contract Date               | (d4-09-1997) <b>€</b>                                              | 0453                                                                                                    | Date Last Contact » 02-16-2022 🕈 📷       | Prone Detail                                                                                              |

• Transaction Express: When a User is accessing the CIP Verification slide out from Transaction Express, all owners of the selected account, in addition to the Transacting Person, if applicable, are listed in the Maintaining Person listbox.

| Manager and Manager and                                                                                                    |          |
|----------------------------------------------------------------------------------------------------|----------|
| Image Line         Planepe Line         The same Line Line State         Data and Content: Dis 2,302         The same Line Line Line Line State         The same Line Line Line Line Line Line Line Lin                                                                                                    | ansactio |
| Table 0 Tensaction Express - Jackson, L. 0 × CP Verification                                                                                                    |          |
| CIP Verification CIP Verification                                                                                                    |          |
| Augustion press Revenue and August And August And Augus |          |
| Account ovirio1552* damper o Lanen en cale o La construcción de la construcción de la construcción de                                                                                                    | -        |
| Description: Status: Active Transact N                                                                                                    |          |
| Riles Laszlo E. Jackson (TRO, Signer) / Pietrina G. Matuskiewicz JR (Joint Owner, Authorized Signer)                                                                                                    |          |
| Transaction Type Ctti-T Person Number 2449 Person Name Lazzb E Jackson                                                                                                    |          |
| Fund Type Cttr+F Erective Later > (/7-19-2022 • Lager Lateratoria preson • Cocupation: Universal Employee Employee ACME Corp                                                                                                    |          |
| Show Grid Clifrs Hold Acct Nor Clier Hold Acct Nor Date of Birth: 12-26-1951 • 0                                                                                                    | 1        |
| Password/01d                                                                                                    |          |
| Transaction Listing                                                                                                    |          |
| Account Routing Transmission (Transmission Check Delay                                                                                                    |          |
| Number Transaction / rais type Amount Number Details Address Detail                                                                                                    |          |
| Address Line 1: 7 Bopeep Ln. Address Line 2                                                                                                    |          |
| City Name @lastonbury State Code CT                                                                                                    | -        |
| Zip Code: 00033 Email Address: kevingfusseima.or                                                                                                    | 9        |
|                                                                                                    |          |
| Remove Edit                                                                                                    |          |
| Cash Back 0.00 Offset/s Electronic Funds                                                                                                    |          |
| F2- Deposit F3- Withdrawal F4- Check Issue F8- On Us Check F7- Process F8- Regular Payment F9- GL Disbursement F19- GL Receipt                                                                                                    |          |
| Crace Oran Poces                                                                                                    |          |

On the Identifications tab of the slide out, the Person Identification Types that are identified in the Person Id Codes calculation variable value will be available to the User.

Person Identification records that already exist for the person on their person record will display on the Identifications tab when selected. If one or more fields for the existing record are null, the PersId will display in red font. If there is not an existing record for the PersId, it will also display in red font.

The User can add new Person Identification records by entering a value in each field. The Id Number is required when adding a new identification record. When the Process button is selected, the Person Identification Type is added to the person record.

Multiple identifications can be added at once and/or a combination of adding new and maintaining an existing record and then once the Process button is selected, all changes will be saved to the person record.

On the Statements tab of the slide out, the User can maintain the delivery method for the Primary Share, Active Account or Statement Account depending on the values of the Primary Share Only YN, Enable Share Delivery Method, Enable Acct Delivery Method and Enable STMT Delivery Method institution level calculation variables.

Note: The Primary Share Only YN and Enable Share Delivery Method are only applicable to credit unions.

On the User Fields tab, the User can select the Person Level radio button to maintain the person user fields listed which are defined in the User Fields to Include institution level calculation variable. The user fields that are displayed on the screen are dependent on the value of the User Field Codes to Include and Account Defined User Fields institution level calculation variables. Up to (10) user fields each will display, depending on the value of the calculation variables, when the Person Level or Account Level radio buttons are selected based on the values of the calculation variables.

Note: If the User Fields associated with the Employer Name or Occupation fields on the Demographics are included the User Fields tab, their values cannot be maintained from the User Fields tab, as the value will revert when attempting to save changes. They must be edited only from the Demographics tab.

Note: The Account Defined User Field and User Field Codes to Include calculation variables allow the ability to list ten (10) account user fields and ten (10) person user fields on the User Fields tab of the slide out to be maintained. If more than (10) user fields are entered in the calculation variable, only the first (10) listed in the value column reviewed and displayed if they are valid and/or if the account user field is assigned to the product.

Note: The account user field codes can be defined for a deposit account or loan account or both. The limit is ten (10) account user fields regardless of the account type. Only the first ten (10) account user field codes are reviewed and if valid and assigned to the product will display on the slide out.

To maintain the value, double click in the User Field Value field to enable the Edit User Field group box. The User will select a value from the dropdown or enter a free form value depending on the data type of the user field. Once changes are set, click the Save to Grid button to save the changes to the grid prior to clicking the process button. If the Save to Grid button is not selected first, the changes are not saved, and the user field value is not updated. Once the Save to Grid has been selected, the User would then click the Process button to update the user field values on the person record.

If the User has selected an account <u>prior</u> to accessing the CIP Verification slide out, they can then select the Account Level radio button to display the account user fields listed which are defined in the Account Defined User Fields institution level calculation variable. If the user field code was included in the calculation variable but is not associated to the product the user field will not display on the screen.

Once the Account Level radio button is selected, the User is presented with the following message "Changing the User Field level will clear any changes. Do you wish to continue? Click YES to continue and NO to save data first." This message is displayed in the event any changes might have been made prior to accessing this radio button. If data must be saved the User would select NO and if there is no data to save, the User would then click YES. Once selected the account level user fields are displayed.

To maintain the value, double click in the User Field Value field to enable the Edit User Field group box. The User will select a value from the dropdown or enter a free form value depending on the data type of the user field. Once changes are set, click the Save to Grid button to save the changes to the grid prior to clicking the process button. If the Save to Grid button is not selected first, the changes are not saved, and the user field value is not updated. Once the Save to Grid has been selected, the User would then click the Process button to update the user field values on the account record.

#### **Application Messages:**

The message "No employer calculation variable (EMPU) value has been set, so the employer userfield will not be updated. Other fields will update if valid." is displayed if the value of the Employer Userfield Code calculation variable is null when the User enters a value in the field clicks the Process button.

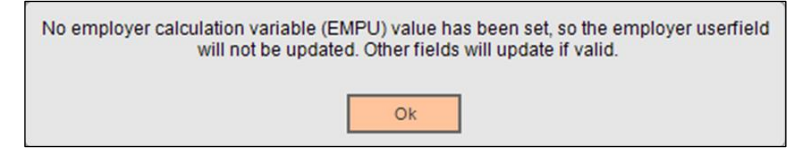

The message "Updating record(s) was successful" is displayed if an update was successfully performed. This does not necessarily mean that all fields were updated if the User had changed multiple fields prior to selecting the Process button.

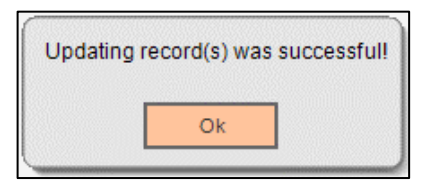

The message "Warning: Address is not valid due to an invalid zip code and will not be updated. Other fields will update if valid." will display if the ZIP code contains an invalid value and the User clicks the Process button.

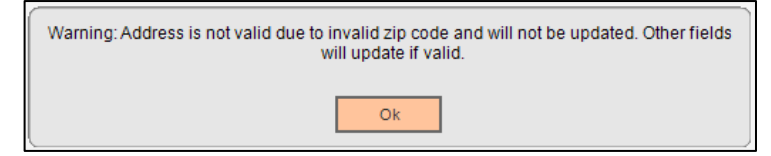

The message "Warning: Primary phone number is not valid and will not be updated. Other fields will update if valid." will display when the phone number value is less than or greater than ten digits and the User clicks the Process button.

| Warning: Primary phone number | is not valid and will not be updated. Other fields will update if valid. |
|-------------------------------|--------------------------------------------------------------------------|
|                               | Ok                                                                       |

The message "Zip code is not a valid format (99999 or 99999-9999). Please update your value." will display when the zip code is not in a valid ZIP5 or ZIP9 format and the exits the zip code field. The zip code will revert to the original value.

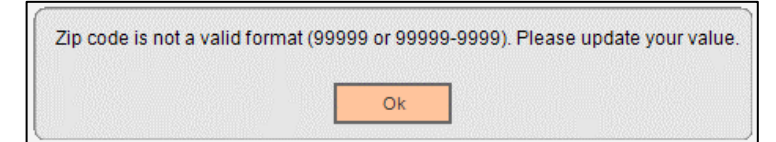

The message "Warning: Secondary phone number is not valid and will not be updated. Other fields will update if valid." will display when the phone number value is less than or greater than ten digits and the User clicks the Process button.

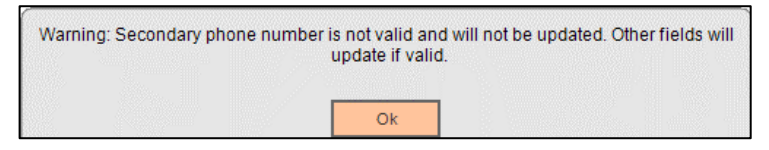

If the Occupation Userfield Code institution level calculation variable is null, and the User attempts to update the Occupation field with an invalid occupation code as defined in the Occupation business tables, the following message is displayed when the Process button is selected "Warning: Occupation code is invalid. Other fields will update if valid."

| Warning: Occupation code is not valid. Other fields will update if valid. |    |  |  |  |  |
|---------------------------------------------------------------------------|----|--|--|--|--|
|                                                                           | Ok |  |  |  |  |

When accessing the User Fields tab on the slide out, the Person Level radio button is defaulted as selected. When the User selects the Account Level radio button, the following message may be displayed "Changing the User Field level will clear any changes. Do you wish to continue? Click YES to continue and NO to save data first."

| 2 | Changing the User Field level will clear any changes. Do you wish to continue? Click YES to continue and NO to save data first. |  |  |  |
|---|----------------------------------------------------------------------------------------------------|--|--|--|
|   | Yes No                                                                                                    |  |  |  |

Note: If the User selects the Yes button, any previous changes made on the slide out where the Process button had not been selected will not be saved. If the User selects the No button, all changes are saved and will be updated just as if the Process button had been selected. If a value was removed entirely, that change will not be saved in any case, as this app will only update values, not delete them. This message will only appear if changes have been Saved to Grid using the relevant button. Changes entered but not saved to grid will be discarded without notification.

On the Identifications tab, if the User attempts to delete the Id Number, the following message is displayed when they tab off the cell "Person Id Number cannot be blank. This record will be skipped when processed."

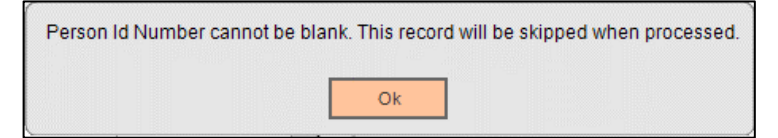

On the CIP Verification slide out, the User can update 1 or more values on 1 or more tabs and click the Process button once to update the changes to the person or account records. If the User does not touch a field or attempts to change a field and does not, when the Process button is selected, the following message is displayed "No records were maintained. Please update values correctly before processing."

| No records were maintained. Please update values correctly before processing. |    |  |  |  |
|-------------------------------------------------------------------------------|----|--|--|--|
|                                                                               | Ok |  |  |  |

Note: This message also appears in sequence behind the other messages if the User enters an incorrect value in a field and there are no other fields being updated when the Process button is selected. Example: If the User entered an incorrect email address and no other fields were maintained, the warning message for the email address would display first, once the User clicks Ok, this message would then display to notify the User that no changes were made.

The message "Warning: Address is not valid due to missing address line and will not be updated. Other fields will update if valid." will display when a change is made to the address

such as the address line 2, city, state or zip code and address line 1 does not exist when the Process button is selected.

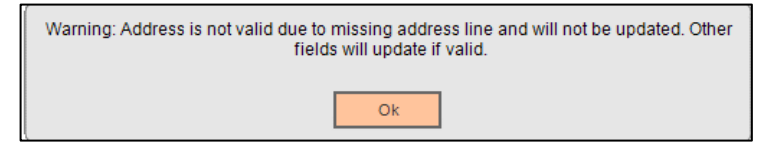

The message "Warning: Birth date is not a valid format (MM-DD-YYYY, MM/DD/YYYY, MM.DD.YYYY) or is missing. Other fields will update if valid." will display when an invalid format is entered, and the Process button is clicked. Also, important to note is that there are more valid date formats than listed, but these are main examples of valid formats to guide the User.

| Warning: Birth date is not a valid format (MM-DD-YYYY, MM<br>is missing. Other fields will update if | /DD/YYYY, MM.DD.YYYY) or valid. |
|----------------------------------------------------------------------------------------------------|---------------------------------|
| Ok                                                                                                   |                                 |

The message "Warning: Email address is not valid or is missing and will not be updated. Other fields will update if valid." will display when the email address is missing or invalid (missing @) and the User clicks the Process button.

| Warning: Email address is not valid or is missing and will not be updated. Other fields w<br>update if valid. | vill |
|----------------------------------------------------------------------------------------------------|------|
| Ok                                                                                                    |      |

The message "Processing has failed and no records have been updated. Cannot delete an existing value. Please use other means to clear data fields." will display when the User navigates out of a field that has had the value removed entirely. The removed values will be restored in the form, and any other fields that had valid changes made prior to clicking Process will retain those values, but the user will need to click Process again to save that data.

| Processing has failed and r          | o records have been updated.              |
|--------------------------------------|-------------------------------------------|
| Cannot delete an existing value, ple | ase use other means to clear data fields. |
|                                      | Ok                                        |

#### Variables:

The CIP Verification DNAapp utilizes new Calculation Variables that the Financial Institution may assign desired values to according to their system settings.

#### Calculation Categories:

A calculation category is required to associate the variables to the application. The following calculation category is used for that purpose.

| Calculation Category Code | Description      |
|---------------------------|------------------|
| CIPV                      | CIP Verification |

Calculation Types:

A calculation type is required to associate the variables to the application. The following calculation type is used for that purpose.

| Calculation Category Code | Calculation Type<br>Code | Description (how used) | MjMiYN |
|---------------------------|--------------------------|------------------------|--------|
| CIPV                      | CIPV                     | CIP Verification       | N      |

**Calculation Variables:** 

The following calculation variables are required for the application. They are populated with the 'CIPV' calculation type.

| Variable                     | Code | Description (how used)                                                                                                    | Data Type  | Default     |
|------------------------------|------|----------------------------------------------------------------------------------------------------|------------|-------------|
| Email Code                   | EMLX | This should be the address use code of the email<br>address that the institution would like to maintain.<br>This field cannot be null.<br>If null, no value will display for the Email Address on                                                                                                    | STR        | AL02        |
| Employer                     | EMDU | the Demographics tab of the CIP Verification slide.                                                                                                    | <b>STD</b> |             |
| Userfield Code               | EMPU | represents the person user field that is used to store<br>the person's employer name.                                                                                                    | SIK        | NOLL        |
|                              |      | Demographics tab of the CIP Verification slide out.                                                                                                    |            |             |
| Occupation<br>Userfield Code | OCCU | This should be an existing user field code that<br>represents the person user field that is used to store<br>the person's occupation.                                                                                                    | STR        | NULL        |
|                              |      | located on the Marketing screen on the person<br>record will be used in place of a user field.                                                                                                    |            |             |
| Phone Code                   | PHNX | This should be the phone use code that represents<br>the phone number to use from the person record.<br>This field cannot be null. If null, no value will display<br>for the Primary Phone Number on the<br>Demographics tab of CIP Verification slide out.                                                  | STR        | PER         |
| Person Id<br>Type Codes      | PIDS | A comma delimited list of Person Identification<br>Codes that reference the PersIdTyp Business table.<br>Only codes included in this calculation variable<br>value will be displayed on the Identifications tab of<br>the CIP Verification slide out as available to<br>maintain. This field cannot be null. | STR        | 1,2,3,4,5,6 |

| Variable                          | Code | Description (how used)                                                                                                    | Data Type | Default |
|-----------------------------------|------|----------------------------------------------------------------------------------------------------|-----------|---------|
| Secondary<br>Phone Number<br>Code | SPNC | This should be the phone use code of the secondary phone number to display in the slide out.                                                                                                    | STR       | CELL    |
|                                   |      | If null, no value will display for the Secondary Phone<br>Number on the Demographics tab of the CIP<br>Verification slide out.                                                                                                    |           |         |
| User Field<br>Codes to<br>Include | UFCD | Comma separated list of person user field codes<br>that represent the person user fields to display on<br>the slide.                                                                                                    | STR       |         |
|                                   |      | Only ten (10) user fields are displayed for the<br>Person Level user fields on the slide out. If more<br>than ten codes are entered in the value for the<br>calculation variable, only the first ten (10) listed are<br>displayed on the slide out.                                                        |           |         |
|                                   |      | With each user field code entered, the User Field<br>Description for that code will display on the User<br>Fields tab of the CIP Verification slide out when the<br>Person Level radio button is selected.                                                                                                 |           |         |
|                                   |      | If the Userfield Codes provided for Calculation<br>Variables EMPU or OCCU are included in this list,<br>the User Fields tab cannot be used to edit these<br>values, as the value will revert when attempting to<br>save changes.                                                                           |           |         |
|                                   |      | If null, no person user fields are displayed on the User Fields tab of the CIP Verification slide out and the Person Level radio button is selected.                                                                                                    |           |         |
| Account<br>Defined User<br>Field  | AUDF | Comma separated list of account user field codes<br>that represent the account user fields to display on<br>the slide.                                                                                                    | STR       |         |
|                                   |      | Only ten (10) user fields are displayed for the<br>Account Level user fields on the slide out. If more<br>than ten codes are entered in the value for the<br>calculation variable, only the first ten (10) listed are<br>displayed on the slide out.                                                       |           |         |
|                                   |      | The account user field codes can be defined for a deposit account or loan account or both. The limit is ten (10) account user fields regardless of the account type. Only the first ten (10) account user field codes are reviewed and if valid and assigned to the product will display on the slide out. |           |         |
|                                   |      | With each user field code entered, the User Field Description for that code will display on the User                                                                                                    |           |         |

| Variable                           | Code | Description (how used)                                                                                                    | Data Type | Default |
|------------------------------------|------|----------------------------------------------------------------------------------------------------|-----------|---------|
|                                    |      | Fields tab of the CIP Verification slide out when the Account Level radio button is selected.                                                                                                    |           |         |
|                                    |      | If null, no account user fields are displayed on the User Fields tab of the CIP Verification slide out and the Account Level radio button is selected.                                                                                             |           |         |
|                                    |      | Note: If the account user fields entered in the value<br>for the calculation variable are not associated to the<br>product, the account user fields will not display on<br>the slide out.                                                          |           |         |
| Primary Share<br>Only YN           | PONL | This is only applicable to Credit Unions where the Type of Institution (BTYP) institution option is set to 'CU'.                                                                                                    | YN        | N       |
|                                    |      | If set to Yes, only the Primary Share is displayed on<br>the Statements tab of the CIP Verification slide out<br>whether the primary share account is selected, an<br>active account and/or a statement account exists.                            |           |         |
|                                    |      | If set to No, the Primary Share is displayed in addition to the Active Account and/or Statement Account if exists.                                                                                                    |           |         |
|                                    |      | Note: If the primary share account is selected on the<br>Relationship Profile or Transaction Express screen,<br>the account will show as Primary Share on the<br>Statements tab on the slide out even when it is the<br>active account selected.   |           |         |
| Enable Share<br>Delivery<br>Method | EDMP | If set to Yes, the Statement Delivery Method for the<br>primary share account can be edited on the<br>Statements tab of the CIP Verification slide out. If<br>the field is edited, it updates the Delivery Method on<br>the primary share account. | YN        | Ν       |
|                                    |      | If set to No, the value is displayed if exists, but cannot be edited. The Statement Delivery Method field is disabled.                                                                                                    |           |         |
| Enable Acct<br>Delivery<br>Method  | EDMA | If set to Yes, the Statement Delivery Method field is<br>enabled on the Statements tab of the CIP<br>Verification slide out screen for the active account<br>and can be edited.                                                                    | Ϋ́N       | N       |
|                                    |      | If the field is edited, it updates the Delivery Method field on the active account selected.                                                                                                    |           |         |
|                                    |      | If set to No, the value is displayed if exists, but cannot be edited. The Statement Delivery Method field is disabled.                                                                                                    |           |         |

| Variable                          | Code | Description (how used)                                                                                                    | Data Type | Default |
|-----------------------------------|------|----------------------------------------------------------------------------------------------------|-----------|---------|
|                                   |      | The value of the Account Delivery Method for the account selected is displayed in the value column, but the User cannot edit the value.                                                                                                    |           |         |
| Enable STMT<br>Delivery<br>Method | EDMS | If set to Yes, the Statement Delivery Method field for<br>the statement account linked to the active account<br>selected is enabled on the Statements tab of the<br>CIP Verification slide out screen and can be edited.<br>If the field is edited, it updates the Delivery Method<br>field on the statement account number that is linked<br>to the active account selected.<br>If set to No, the value is displayed if exists, but<br>cannot be edited. The Statement Delivery Method<br>field is disabled. | YN        | N       |

## Activity:

This application updates activity, using the following Activity Category and Activity Types.

- Activity Category of General Inquiry (GINQ) and Activity Type of Activity (ACTV).
- This application uses Core APIs 7707 and 7719 which have their own activity handling within.

### Screens:

## Navigation:

Services > Relationships > Maintenance > Deposit Accounts > CIP Verification (slide out)

Services > Transactions > Transaction Express > CIP Verification (slide out)

Services > Relationships > Quick Inquiries > Relationship Profile > Search for Person/Organization > CIP Verification (slide out)

## Screen Appearance: (Default Demographics Tab)

| P Verification                                             |                                            |                                                  | ţ                |
|------------------------------------------------------------|--------------------------------------------|--------------------------------------------------|------------------|
| CIP Verification                                           |                                            |                                                  |                  |
| Maintainin                                                 | Ig Person: Andrey Ann Sr<br>Quincy A Stark | nith                                             |                  |
| Demographics                                               | Identifications State                      | ments User Field                                 | is               |
| General Inform                                             | nation                                     |                                                  |                  |
| Person Number:                                             | 6292                                       | Person Name:                                     | Andrey Ann Smith |
| Occupation:                                                | Universal Employee2                        | Employer:                                        | ACME Corp        |
| Tax ID:                                                    | 445999453                                  | Date of Birth:                                   | 09-30-1939 🖨 🧱   |
| Password/2nd<br>ID:                                        |                                            |                                                  |                  |
| Address Deta<br>Address Line 1:<br>City Name:<br>Zip Code: | Il<br>800C MADISON AV<br>Duluth<br>55811   | Address Line 2:<br>State Code:<br>Email Address: | MN               |
| Phone Detail                                               | ,                                          |                                                  |                  |
| Primary Phone<br>Number:                                   | 2035554505                                 | Secondary<br>Phone Number:                       |                  |
|                                                            |                                            |                                                  | Proser           |

# Screen Appearance: (Identifications Tab)

| Persid         Id Number         Issue State         Issue Date         Expire Date           Passport         123445         Colorado         V         7/11/2015         7/10/2025           Photo D Gover           V                                                                                                    | Demographics<br>Person Identifi | Identifications | Statements  | 1 | User Fields |             |
|----------------------------------------------------------------------------------------------------|---------------------------------|-----------------|-------------|---|-------------|-------------|
| Passport         123445         Colorado         v         7/11/2015         7/10/2025           Photo D Gover <td>Persid</td> <td>ld Number</td> <td>Issue State</td> <td>_</td> <td>Issue Date</td> <td>Expire Date</td>                                                                                                    | Persid                          | ld Number       | Issue State | _ | Issue Date  | Expire Date |
| Photo D Gover       Image: Comparison of the comparison of the comparison of                | Passport                        | 123445          | Colorado    | ~ | 7/11/2015   | 7/10/2025   |
| School Photo L     Image: Constraint of the second second | Photo ID Gover                  |                 |             | ~ |             |             |
| State Photo D           Unexpired Driv           Welfare Card                                                                                                    | School Photo I                  |                 |             | ~ |             |             |
| Unexpired Driv Welfare Card V                                                                                                    | State Photo ID                  |                 |             | ~ |             |             |
| Welfare Card                                                                                                    | Unexpired Driv                  |                 |             | ~ |             |             |
|                                                                                                    | Welfare Card                    |                 |             | ~ |             |             |
|                                                                                                    |                                 | •               |             |   |             |             |

# Screen Appearance: (Statements Tab)

| CIP Verification        |                          |                              |
|-------------------------|--------------------------|------------------------------|
|                         |                          |                              |
| Maintaining Person:     | Amanda J Smith           |                              |
| mannanning r croon.     |                          |                              |
| Demographics Identifica | ations Statements User I | Fields                       |
| Statement Information   |                          |                              |
| Account Type            | Account Number           | Statement Delivery<br>Method |
| Active Account          | 700044100                | Email V                      |
|                         |                          |                              |
|                         |                          |                              |
|                         |                          |                              |
|                         |                          |                              |
|                         |                          |                              |
|                         |                          |                              |
|                         |                          |                              |
|                         |                          |                              |
|                         |                          |                              |
|                         |                          |                              |
|                         |                          |                              |
|                         |                          |                              |
|                         |                          |                              |
|                         |                          |                              |
|                         |                          |                              |
|                         |                          |                              |
|                         |                          |                              |
|                         |                          |                              |
|                         |                          | Decesso                      |
|                         |                          | Process                      |

Screen Appearance: (User Fields Tab)

| CIP Verification                               |                     |
|------------------------------------------------|---------------------|
|                                                |                     |
| Maintaining Person: Andrey Ann<br>Quincy A Sta | smith<br>K          |
| Demographics Identifications Sta               | tements User Fields |
| Person Level                                   | O Account Level     |
| User Field Information                         |                     |
| User Field Description                         | User Field Value    |
| Employer Name                                  | ACME Corp           |
| Occupation                                     | Universal Employee2 |
|                                                |                     |
|                                                |                     |

# Field Listing:

| Field                  | Description                                                                                                    |
|------------------------|----------------------------------------------------------------------------------------------------|
| Maintaining<br>Person: | The Maintaining Person list view will contain all persons relevant to the current screen. For the Relationship Profile screen, it contains only the person displayed in the Profile; the Deposit Account Maintenance or Transaction Express screens, the tax owner and all other persons with person account roles linked to the active account will be listed. When a person is selected from the list, the user must hit the enter key or double click the person to update the display with the data for that person. |
|                        | Demographics (Tab)                                                                                                    |
| Person Number          | This field is not editable. Unique person number in DNA.                                                                                                    |
| Person Name            | This field is not editable. First, middle name/middle initial and last name of the person.                                                                                                    |

| Field          | Description                                                                                                    |
|----------------|----------------------------------------------------------------------------------------------------|
| Occupation     | This field can be maintained but cannot be deleted. This is the occupation for the                                                                                     |
|                | Userfield Code institution level calculation variable.                                                                                                    |
|                |                                                                                                    |
|                | If the Occupation Userfield Code calculation variable is null, the display is based on                                                                                 |
|                | occupation code for the occupation set on the person record. The value displayed is the                                                                                |
|                | maintained by double clicking in the field and adding a valid occupation code in the                                                                                   |
|                | field. When the Process button is selected, if the code is invalid, a message is displayed. If the code is valid, the occupation field on the person record is undated |
|                |                                                                                                    |
|                | If the Occupation Userfield Code calculation variable is set with a person user field                                                                                  |
|                | is the value of the person user field where the user field code equals the value of the                                                                                |
|                | Occupation Userfield Code calculation variable. The field can be maintained by                                                                                         |
|                | double clicking in the field and entering a free form value in the field. When the<br>Process button is selected, it undates the person user field value on the person |
|                | record.                                                                                                    |
|                | Note: If the Occupation is null on the person record as defined above, this field label                                                                                |
|                | on the slide out will display in red font.                                                                                                    |
| Employer       | This field can be maintained but cannot be deleted. This is the employer of the                                                                                        |
|                | in the Employer Userfield Code calculation variable.                                                                                                    |
|                |                                                                                                    |
|                | Note: If the Employer is null on the person record as defined above, this field label                                                                                  |
| Tax Id         | This field is not editable. The value of the Tax ID field on the person record. This                                                                                   |
|                | field value will be masked/unmasked following the User's Authorization Profile                                                                                         |
| Date Of Birth  | This field can be maintained but cannot be deleted. The value of the Birth Date field                                                                                  |
|                | on the person record.                                                                                                    |
|                | The date of birth must be entered in the correct date format. If the correct format is                                                                                 |
|                | not used, the following message is displayed "Warning: Birth date is not a valid                                                                                       |
|                | format (MM-DD-YYYY, MM/DD/YYYY, MM.DD.YYYY) or is missing. Other                                                                                                    |
|                |                                                                                                    |
|                | Note: If the Birth Date is null on the person record, this field label on the slide out will                                                                           |
| Addross Lino 1 | display in red font.<br>This field can be maintained but cannot be deleted. The first address line of the                                                              |
|                | address on the person record.                                                                                                    |
|                | The primery address will always be returned uplace the primery address is a DO Day                                                                                     |
|                | in which case the Alternate Address is returned. For new addresses, the Country                                                                                        |
|                | Code will be set to USA by default. If other than USA, the User must set the Country                                                                                   |
|                | Code manually on the person record.                                                                                                    |
|                | Note: If the first line of the address is null on the person record, this field label will                                                                             |
|                | display in red font.                                                                                                    |

| Field          | Description                                                                                 |
|----------------|---------------------------------------------------------------------------------------------|
| Address Line 2 | This field can be maintained but cannot be deleted. The second address line of the          |
|                | address on the person record.                                                               |
|                |                                                                                             |
|                | Note: If the second line of the address is null on the person record, this field label will |
| Oite Marra     | display in fed font.                                                                        |
| City Name      | I his field can be maintained but cannot be deleted. The City of the address on the         |
|                | person record.                                                                              |
|                | Note: If the City field of the address is null on the person record, this field label will  |
|                | display in red font.                                                                        |
| State Code     | This field can be maintained but cannot be deleted. The State code of the address           |
|                | on the person record.                                                                       |
|                |                                                                                             |
|                | Note: If the State field of the address is null on the person record, this field label will |
|                | display in red font.                                                                        |
| Zip Code       | This field can be maintained but cannot be deleted. The Zip Code for the address            |
|                | on the person record.                                                                       |
|                | Note: If the Zin Code field of the address is null on the person record, this field label   |
|                | will display in red font                                                                    |
| Primary Phone  | This field can be maintained but cannot be deleted. The phone number on the                 |
| Number         | person record. The phone number displayed is based on the phone use code set in             |
|                | the Phone Code institution level calculation variable.                                      |
|                |                                                                                             |
|                | Note: If the phone number field on the person record as defined above is null, this         |
|                | field label will display in red font.                                                       |
| Secondary      | I his field can be maintained but cannot be deleted. A second phone number on the           |
|                | the Secondary Phone Number Code institution level calculation variable                      |
|                |                                                                                             |
|                | Note: If the phone number field on the person record as defined above is null, this         |
|                | field label will display in red font.                                                       |
| Email Address  | This field can be maintained but cannot be deleted. The Email address on the                |
|                | person record.                                                                              |
|                |                                                                                             |
|                | The email address must have the @ sign included in the email address. If it is not          |
|                | Included, the following message is displayed warning: Email address is not valid or         |
|                | is missing and will not be updated. Other neids will update it valid.                       |
|                | Note: If the email address field on the person record as defined above is null, this        |
| Dhand          | The field son he maintained but assess the deleted. The Field New York the                  |
| Phone          | I his field can be maintained but cannot be deleted. The Field Name for this is             |
| venncation     |                                                                                             |
|                | The Field Value is the value of the customer keyword on the person record. The              |
|                | customer keyword field label on the person record is defined by the value of the            |
|                | Description of Cust Keyword (KEYW) institution option.                                      |
|                |                                                                                             |
|                | Note: If the customer keyword field on the person record as defined above is null,          |
|                | this field label will display in red font.                                                  |
|                | Identifications (Tab)                                                                       |

| Field       | Description                                                                                                    |
|-------------|----------------------------------------------------------------------------------------------------|
| PersId      | This field can be maintained but not cannot be deleted. The display of this column is based on the value of the Person Id Codes calculation variable. The list will always be available regardless of the active entity.                                                                                                    |
|             | The Pers Id will display in red font if a record does not exist for that Pers Id type or if<br>the record exists on the person record and one or more fields are null. There is one<br>exception for the Expire Date. If the Expire Date is the only field that is null, the Perld<br>will display in black font. If the Expire Date is less than or equal to the current post<br>date, the Perld will display in red font. |
|             | The person identification type information on the person record is displayed for the PersId if it exists on the person record.                                                                                                    |
|             | The Id Number, Issue State, Issue Date and Expire Date columns for each PersId is displayed in the respective column if the values exist on the person record.                                                                                                    |
|             | To maintain a value, double click in the column and type in the value. For the Issue State, select the value from the dropdown. Once the values are entered, click the Process button to save the changes and update the person identification types on the person record.                                                                                                    |
| ld Number   | This field can be maintained but cannot be deleted. The value of the Number / Description field on the person record for the identification type displayed in the PersId column.                                                                                                    |
|             | To maintain a value, double click in the column and type in the value. Once the values are entered, click the Process button to save the changes and update the Name / Description field for that person identification type on the person record.                                                                                                    |
|             | Note: If the PersId exists on the person record but the Name / Description field is null, the PersId field label will display in red font.                                                                                                    |
|             | Note: Id Number field allows a maximum of 20 characters.                                                                                                    |
| Issue State | This field can be maintained but cannot be deleted. The value of the Place of Issuance field for the person record for the identification type displayed in the PersId column.                                                                                                    |
|             | To maintain a value, select the value from the dropdown in the column. Once the values are entered, click the Process button to save the changes and update the Place of Issuance field for that person identification type on the person record.                                                                                                    |
|             | Note: If the PersId exists on the person record but the Place of Issuance field is null, the PersId field label will display in red font.                                                                                                    |

| Field         | Description                                                                                |
|---------------|--------------------------------------------------------------------------------------------|
| Issue Date    | This field can be maintained but cannot be deleted. The value of the Issue Date            |
|               | field for the person record for the identification type displayed in the PersId column.    |
|               | To maintain a value, double click in the column and type in the value. Once the            |
|               | To maintain a value, double click in the column and type in the value. Once the            |
|               | Issue Date field for that person identification type on the person record                  |
|               |                                                                                            |
|               | The following are the valid date formats: MM-DD-YYYY, MM.DD.YYYY,                          |
|               | MM/DD/YYYY, YYYY.MM.DD, YYYY/MM/DD or YYYY-MM-DD. Once the date is                         |
|               | entered with one of the valid date formats, the date is converted to MM/DD/YYYY for        |
|               | the display on the screen. If the date entered is not a valid date format, the cell        |
|               | clears, and the date must be entered in the correct date format.                           |
|               | Note: If the Persid exists on the person record but the Issue Date field is null the       |
|               | Persid field label will display in red font.                                               |
| Expire Date   | This field can be maintained but cannot be deleted. The value of the Expire Date           |
|               | field for the person record for the identification type displayed in the PersId column.    |
|               | To project a number of suble click in the column and type in the value. Once the           |
|               | To maintain a value, double click in the column and type in the value. Once the            |
|               | Expire Date field for that person identification type on the person record.                |
|               |                                                                                            |
|               | The following are the valid date formats: MM-DD-YYYY, MM.DD.YYYY,                          |
|               | MM/DD/YYYY, YYYY.MM.DD, YYYY/MM/DD or YYYY-MM-DD. Once the date is                         |
|               | entered with one of the valid date formats, the date is converted to MM/DD/YYYY for        |
|               | the display on the screen. If the date entered is not a valid date format, the cell        |
|               |                                                                                            |
|               | Note: If the PersId exists on the person record but the Expire Date field is less than     |
|               | or equal to the current post date, the PersId field label will display in red font. If the |
|               | Expire Date is the only field that is null, the Perld will display in black font.          |
|               | Statements (Tab)                                                                           |
| Primary Share | Primary Share, Account Number and Statement Delivery Method only display for               |
|               |                                                                                            |
|               | If the Primary Share Only YN institution level calculation variable is set to 'Yes'. then  |
|               | only the Primary Share account will display on the Statements tab no matter what           |
|               | account is selected. If the primary share account is selected, it will still state Primary |
|               | Share versus Active Account.                                                               |
|               | If the Primary Share Only VN institutation level calculation variable is set to 'Ne' then  |
|               | the Primary Share account will display on the Statements tab when the primary              |
|               | share account is selected. When any other account is selected, the account                 |
|               | selected displays as the Active Account and the Primary Share account is also              |
|               | displayed. If the primary share account is selected, it will still state Primary Share     |
|               | versus Active Account.                                                                     |
|               | The Statement Delivery Method for the Drimey Share account and any he                      |
|               | maintained if the Enable Share Delivery Method institution level calculation variable      |
|               | is set to 'Yes'.                                                                           |

| Field                | Description                                                                                                    |
|----------------------|----------------------------------------------------------------------------------------------------|
|                      | When set to 'Yes', the Statement Delivery Method can be selected. When the Process button is selected the Delivery Method on the Primary Share account record is updated.                                                                                                    |
|                      | The Statement Delivery Method cannot be deleted.                                                                                                    |
|                      | Note: If the Delivery Method is not set on the account selected, the account is not displayed on the Statements tab.                                                                                                    |
|                      | Note: The display of the Statement Delivery Method dropdown is based on the DisplayYN indicator for each delivery method in the Delivery Method business table. If the DisplayYN indicator is checked, the value is displayed in the dropdown. If the DisplayYN indicator is not checked, the value is not displayed in the dropdown. |
| Active Account       | when an account is selected and is the active account.                                                                                                    |
|                      | The Statement Delivery Method for the Active Account can only be maintained if the Enable Account Delivery Method institution level calculation variable is set to 'Yes'.                                                                                                    |
|                      | When set to 'Yes', the Statement Delivery Method can be selected. When the Process button is selected the Delivery Method on the Active Account record is updated.                                                                                                    |
|                      | The Statement Delivery Method cannot be deleted.                                                                                                    |
|                      | Note: If the Delivery Method is not set on the account selected, the account is not displayed on the Statements tab.                                                                                                    |
|                      | Note: The display of the Statement Delivery Method dropdown is based on the DisplayYN indicator for each delivery method in the Delivery Method business table. If the DisplayYN indicator is checked, the value is displayed in the dropdown. If the DisplayYN indicator is not checked, the value is not displayed in the dropdown. |
| Statement<br>Account | The Statement Account, Account Number and Statement Delivery Method are displayed when an account is selected and there is a statement account number linked.                                                                                                    |
|                      | The Statement Delivery Method for the Statement Account can only be maintained if the Enable Statement Delivery Method institution level calculation varaible is set to 'Yes'.                                                                                                    |
|                      | When set to 'Yes', the Statement Delivery Method can be selected. When the Process button is selected the Delivery Method on the Statement Account record is updated.                                                                                                    |
|                      | The Statement Delivery Method cannot be deleted.                                                                                                    |
|                      | Note: If the Delivery Method is not set on the account selected, the account is not displayed on the Statements tab.                                                                                                    |

| Field                                     | Description                                                                                                    |
|-------------------------------------------|----------------------------------------------------------------------------------------------------|
|                                           | Note: The display of the Statement Delivery Method dropdown is based on the DisplayYN indicator for each delivery method in the Delivery Method business table. If the DisplayYN indicator is checked, the value is displayed in the dropdown. If the DisplayYN indicator is not checked, the value is not displayed in the dropdown. |
|                                           | User Fields (tab)                                                                                                    |
| Person Level<br><radio button=""></radio> | Defaults as selected. If the Person Level radio button is selected, the person user fields are displayed in the User Field Description column based on the value of the User Field Codes to Include instituion level calculation variable.                                                                                            |
| Account Level                             | Defaults unselected and enabled. When the Account Level radio button is selected                                                                                                    |
| <radio button=""></radio>                 | the following message is displayed "Changing the User Field level will clear any changes. Do you wish to continue? Click YES to continue and NO to save data first."                                                                                                    |
|                                           | The message is displayed when switching levels, even if no values have been maintained on the person user fields, if the Process button had not been selected.                                                                                                    |
|                                           | Once the User answers Yes or No to the message, the account user fields are then displayed in the User Field Description column based on the value of the Account Defined User Field institution level calculation variable.                                                                                                    |
|                                           | The list will always be available regardless of the active entity.                                                                                                    |
|                                           | If the account user field is not linked to the product for the active account selected,<br>the user field does not display on the screen even if that user field code was listed in<br>the Account Defined User Field institution level calcualtion variable.                                                                         |
|                                           | Note: If more than ten user field codes were entered in the calculation variable, only the first ten will display on the screen and only if they are linked to the product.                                                                                                    |
| User Field<br>Description                 | This field is not editable. The display of this column is based on the radio button selected.                                                                                                    |
|                                           | If the Person Level radio button is selected, the person user fields are displayed in<br>the User Field Description column based on the value of the User Field Codes to<br>Include institution level calculation variable.                                                                                                    |
|                                           | The list will always be available regardless of the active entity. And all value will display in red font unless there is a value in the User Field Value column.                                                                                                    |
|                                           | If the Account Level radio button is selected, the account user fields are displayed in<br>the User Field Description column based on the value of the Account Defined User<br>Field institution level calculation variable.                                                                                                    |
|                                           | The list will always be available regardless of the active entity. And all value will display in red font unless there is a value in the User Field Value column.                                                                                                    |
|                                           | Note: If more than ten user field codes were entered in the calculation variable, only the first ten will display on the screen and only if they are linked to the product.                                                                                                    |
| User Field Value                          | I his field can be maintained but cannot be deleted.                                                                                                    |

| Field                        | Description                                                                                                    |
|------------------------------|----------------------------------------------------------------------------------------------------|
|                              | If the Person Level radio button is selected, the value of the person user field is displayed in the User Field Value column for the corresponding person user field displayed in the User Field Description column.                                                                                                    |
|                              | If the Account Level radio button is selected, the value of the account user field is displayed in the User Field Value column for the corresponding account user field displayed in the User Field Description column.                                                                                                    |
|                              | Note: If the user field code was included in the calculation variable but is not associated to the product the user field will not display on the screen.                                                                                                    |
|                              | To maintain a value, the User must double click the User Field Value cell to enable the Edit User Field group box. Once the Edit User Field group box is enabled, the value can be maintained.                                                                                                    |
|                              | <ul> <li>If the user field data type is a date, the slashes automatically appear as the<br/>User types in the date.</li> </ul>                                                                                                    |
|                              | <ul> <li>If the user field date type is a dropdown, then the dropdown displays and<br/>allows the User to select the value from the dropdown.</li> </ul>                                                                                                    |
|                              | <ul> <li>If the user field is a text box, the User can type the value free form.</li> </ul>                                                                                                    |
|                              | Once the values are maintained, the User clicks the Save to Grid button to save the changes to the grid. Once the changes have been saved, the User then clicks the Process button and the user field values are updated on the person or account record. If the Save to Grid button is not selected prior to selecting the Process button, the changes are not saved and the user field values are not updated on the person or account. |
|                              | Note: If the User Field Value is null, the corresponding User Field Description field label will display in red font.                                                                                                    |
|                              | Note: If the User Fields associated with the Employer Name or Occupation<br>Calculation Variables are included on this tab, they cannot be used to edit these<br>values, as the value will revert when attempting to save changes. They must be<br>edited only from the Demographics tab.                                                                                                    |
|                              | Note: If the User Field Value is a date, once saved to the grid, the display format is YYYY-MM-DD on the slide out screen and then once processed, the value is saved in the data base as YYYY-MM-DD.                                                                                                    |
| Process<br><button></button> | The Process button is always enabled as long as an active entity is available. If clicked, the person information that was added or maintained will be updated on the slide out and the person record. If an account was selected and an account level value was updated, the information is updated on the slide out and on the account record.                                                                                          |

## Authorization:

The following authorization items are required for this application.

| Authorization<br>Item Code | Description                     |
|----------------------------|---------------------------------|
| CIP                        | CIP Verification Interface      |
| CIPV                       | CIP Verification AuthItem       |
| 7707                       | CAPR 7707 – Person Maintenance  |
| 7719                       | CAPR 7719 – Account Maintenance |

#### **Additional Requirements:**

- DNA 4.7.2 or higher
- Core API set 2.8 or greater

#### **Configuration Checklist:**

|                                                                       | Test        | Production  |
|-----------------------------------------------------------------------|-------------|-------------|
| Item                                                                  | Environment | Environment |
| Ensure the User has been granted the correct Authorization Items      |             |             |
| to access the new CIP Verification slide out on the Transaction       |             |             |
| Express, Deposit Account Maintenance and/or the Relationship          |             |             |
| Profile screens as applicable.                                        |             |             |
| Ensure the User has been granted 'CIP – CIP Verification Interface'   |             |             |
| authorization item with appropriate permissions to access the CIP     |             |             |
| Verification slide out.                                               |             |             |
| Ensure the User has been granted the 'CIPV – CIP Verification         |             |             |
| AuthItem authorization item.                                          |             |             |
| Ensure the User has been granted access to use Core API 7707 for      |             |             |
| Person Maintenance and has the appropriate permissions                |             |             |
| assigned.                                                             |             |             |
| Ensure the User has been granted access to use Core API 7719 for      |             |             |
| Account Maintenance and has the appropriate permissions               |             |             |
| assigned.                                                             |             |             |
| Ensure the Institution has an existing user field or a new user field |             |             |
| setup to track the Employer and the code has been entered in the      |             |             |
| Employer Userfield Code calculation variable.                         |             |             |
| Ensure the CIP Verification Calculation Variables have been setup.    |             |             |

#### Installation:

When the application is installed, the CIP Verification slide out is automatically linked to the Transaction Express (26077) screen. If the Financial Institution uses a Transaction Express screen that does not have the ApplNbr 26077, they need to manually link the CIP Verification slide out to their Transaction Express screen. The steps to handle this process are included in the Processing section above.

If the CIP verification slide out is manually linked to any additional screens, these links will need to be removed before the application can be uninstalled or upgraded, and readded afterwards, if applicable.

## **Revisions:**

| Date    | App     | Change                                                                                                    |
|---------|---------|----------------------------------------------------------------------------------------------------|
| 11/2022 | 1009    | Incorporated Voltage Encryption code changes                                                                                                    |
| 09/2022 | 1.0.0.8 | Modify code to reduce the number of Core API calls, reducing<br>system workload and improving application performance. User<br>interface enhancements on the Demographics tab.                                                                                                    |
| 02/2022 | 1.0.0.7 | Application updated to restrict removal of values from already-<br>populated fields.                                                                                                    |
| 06/2021 | 1.0.0.6 | Added filter for the Statement Delivery Method dropdown on the<br>Statements tab based on display indicatory for Delivery Method<br>business table. Expanded to 10 user fields for the account and<br>person user fields.                                                                                                    |
| 01/2021 | 1.0.0.5 | Updated slide out display to include 4 tabs for Demographics,<br>Identifications, Statements and User Fields. Update Phone<br>Verification to be value of KEYW bank option, added second phone<br>number, added E-Statements (Delivery Method field), added<br>additional fields for identification and added new calculation<br>variables.                                                                                                    |
| 07/2020 | 1.0.0.4 | Updated to correct unhandled exception error displayed when an<br>Org-owned account was attempted to be accessed from the<br>Relationship Profile (when an Org-owned Account was selected) or<br>Deposit Account Maintenance screen for an Organization-owned<br>deposit account. The CIP Verification panel could not retrieve<br>information for the Organization's CIP information as it is designed<br>for Person CIP information only.                          |
| 11/2019 | 1.0.0.3 | Updated to correct performance issue when a User accessed the CIP Verification panel several times in rapid succession, the panel would slow/freeze and eventually throw an unhandled exception error.                                                                                                    |
| 06/2019 | 1.0.0.2 | Updated added to correct issue – when the User went through the<br>Account Maintenance screen path, the active person in the slide-<br>out would default to the person with the lowest minimum PersNbr;<br>the update makes the Account Owner the Active Person.                                                                                                    |
| 05/2019 | 1.0.0.1 | Application updated to address two issues; The Transacting Person<br>was not enabled when accessing Transaction Express from the<br>Relationship Profile and the Deposit Maintenance screens, and the<br>Active Person was not changing when a User attempted a new<br>search but was on an existing Relationship Profile Screen. Also,<br>logic was added so that the TIN masking for the Tax ID field value<br>followed the User's Authorization Profile settings. |
| 08/2018 | 1.0.0.0 | Application Created                                                                                                    |